## Practical Help Tip Sheet #003: iPad to TV

(VTOW003 v1.0)

## Tip #1: How to get your iPad screen to show on a big screen TV

Practical Help

For Your

Digital Life

There are three ways to do this:

- 1. Apple TV, get it at <a href="http://www.apple.com/appletv/">http://www.apple.com/appletv/</a>
  - a. Costs \$99.
  - b. Hooks to TV with HDMI cable.
  - c. Mirrors everything on iPad, including websites, email and any app.
- 2. Google Chromecast, get it at http://www.google.com/intl/en/chrome/devices/chromecast/#netflix
  - a. Costs \$35.
  - b. Plugs directly into TV's HDMI.
  - c. Can surf web using Google Chrome's web browser
  - d. Play Netflix and YouTube
  - e. Can play Adobe Flash videos
- 3. Wired Dongle and HDMI cable, get it at <a href="http://www.amazon.com">http://www.amazon.com</a>
  - a. Dongles are \$35-50.
  - b. HDMI cables are \$10 or more.
  - c. Make sure cable is long enough to reach your iPad.

## Tip #2: Apple TV has tons of options

- 1) Buy HDMI cable separately.
- 2) Great solution to get rid of cable, FIOS or satellite TV service.
- 3) iPad has built in airplay <a href="http://www.apple.com/airplay/">http://www.apple.com/airplay/</a>
- 4) Setup is easy: this is for iOS6
  - a. On your iPad, double tap the home button to call up the app list.
  - b. Swipe to your right.
  - c. Tap the Airplay icon and select Apple TV
  - d. Select the app you want to watch

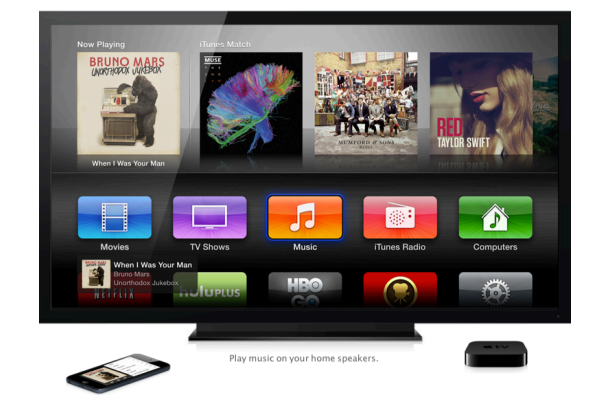

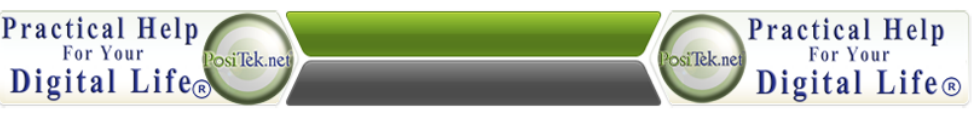

This Tip Sheet is for personal use by Members only, please don't duplicate!

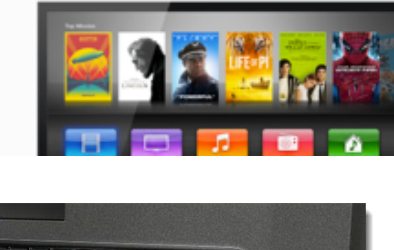

With the best HD content and AirPlay, there's always something good on TV

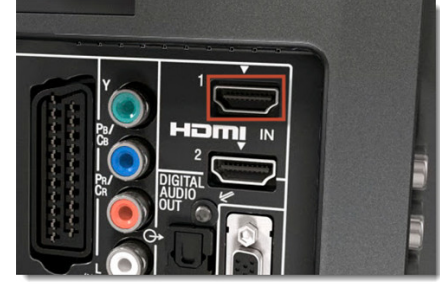

Practical Help

For Your

∉tv

Digital Life®

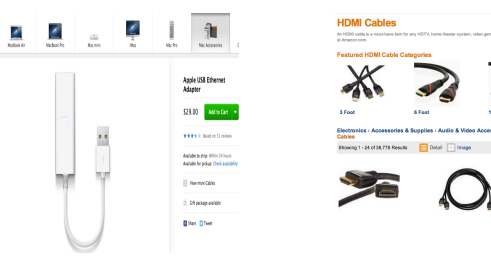

This Tip Sheet is for personal use by Members only, please don't duplicate!

## Practical Help Tip Sheet #003: iPad to TV

5) For iOS 7 -

- a. On your iPad, swipe up from the bottom of your screen.
- b. Tap the Airplay icon and select Apple TV
- c. Select the app you want to watch
- 6) Use your iPhone as a remote for iOS 6 and iOS 7.

Practical Help For Your

Digital Life®

osiTek.ne

- a. Go to the app store and find the free app "remote" from Apple
- b. You will need to sync the app to iTunes the first time with your Apple id.

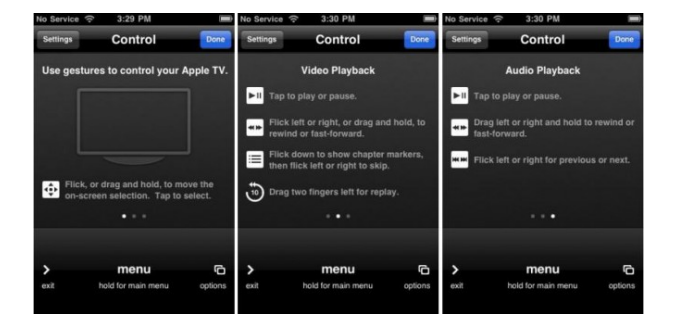

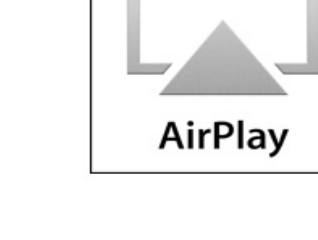

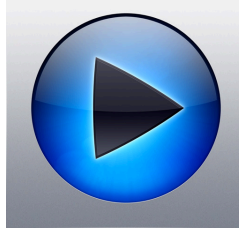

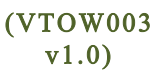

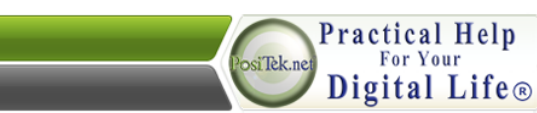

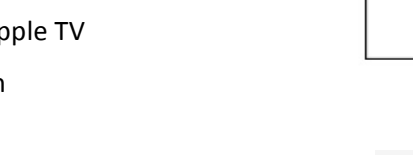

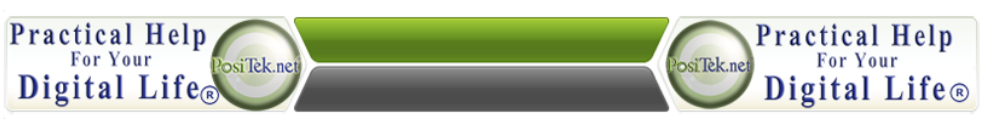